なっトロ 座 振 替 受 付 サービス (口座登録)お手続き方法 ペットロ座振替受付サービスとはインターネット上で口座振替のお申込みを行うことができるサービスです 日立保険サービスの各種保険にご加入いただき、厚く御礼申し上げます。 ご退職後もご継続をご希望の場合には、保険料口座振替のための口座登録が必要になります。 以下のお手続き方法に沿って口座登録をお願いいたします。

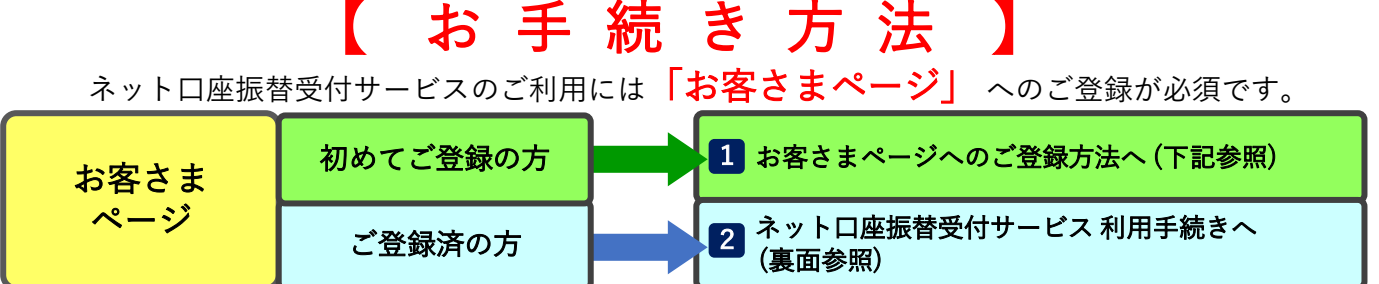

※ご退職後にお客さまページ登録手続きをされる方や、日立グループ認証基盤がご利用できない方は お手続き方法が異なりますので営業拠点までお問い合わせください。

## 1 お客さまページへのご登録方法

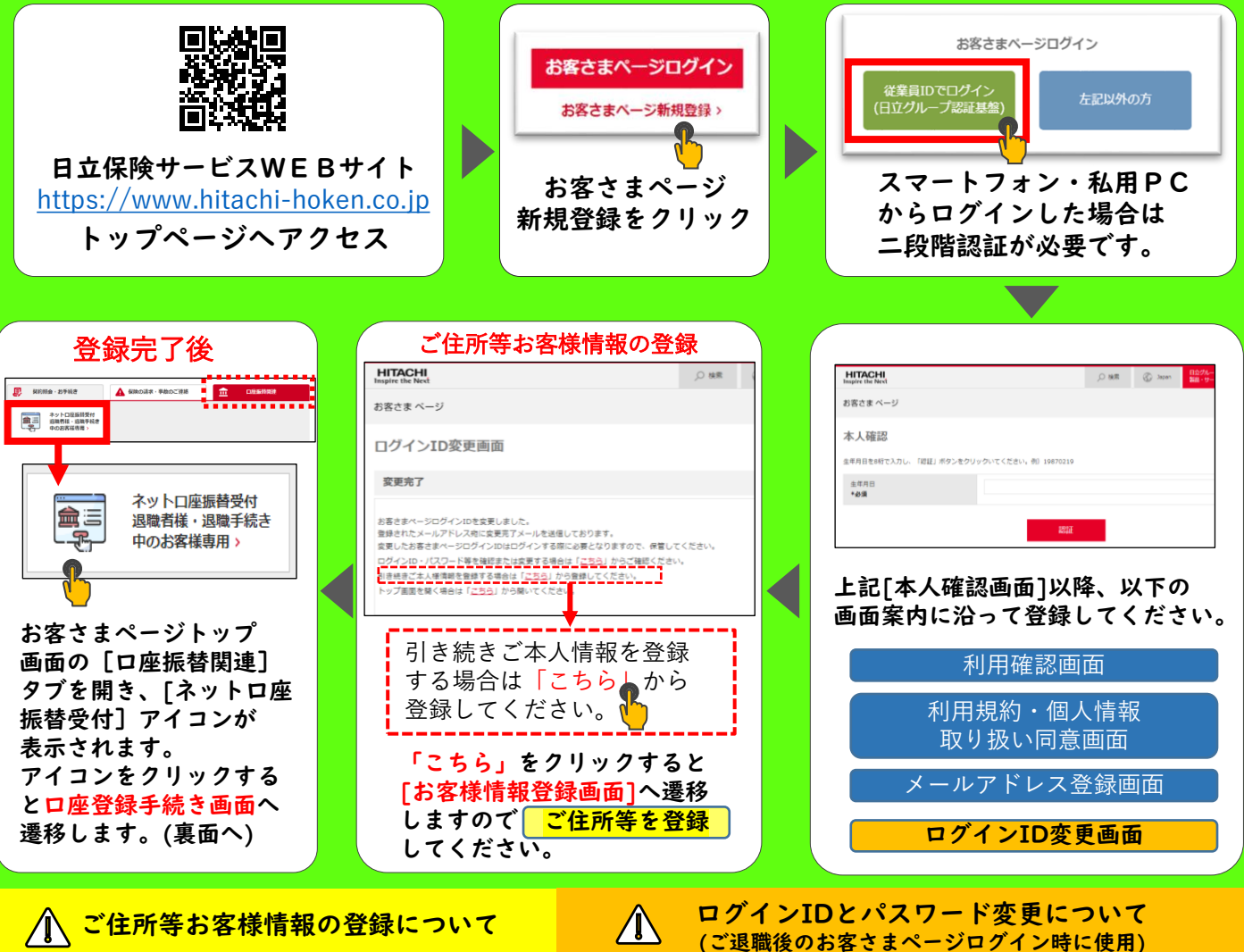

「お客さまページ」への登録はメールアドレス登録だけ でも完了します。

ただし、ネットロ座振替受付サービスをご利用の際には [お客様情報登録画面] へのご住所等登録手続きが必須 ご退職後は、日立グループ認証基盤でのログインができなくなります。 お客さまページ[各種設定変更]→[各種設定変更画面]より変更いただき 登録したID・パスワードは忘れずにお控えください。 スマートフォンでは画面右上の三本線をクリックすると表示されます。 なお、IDとパスワードはいつでも変更可能です。 ご退職後は変更後のIDとパスワードでログインしてください。

となりますのでご留意ください。 HIS23-11-022(2024.11.30)(B)

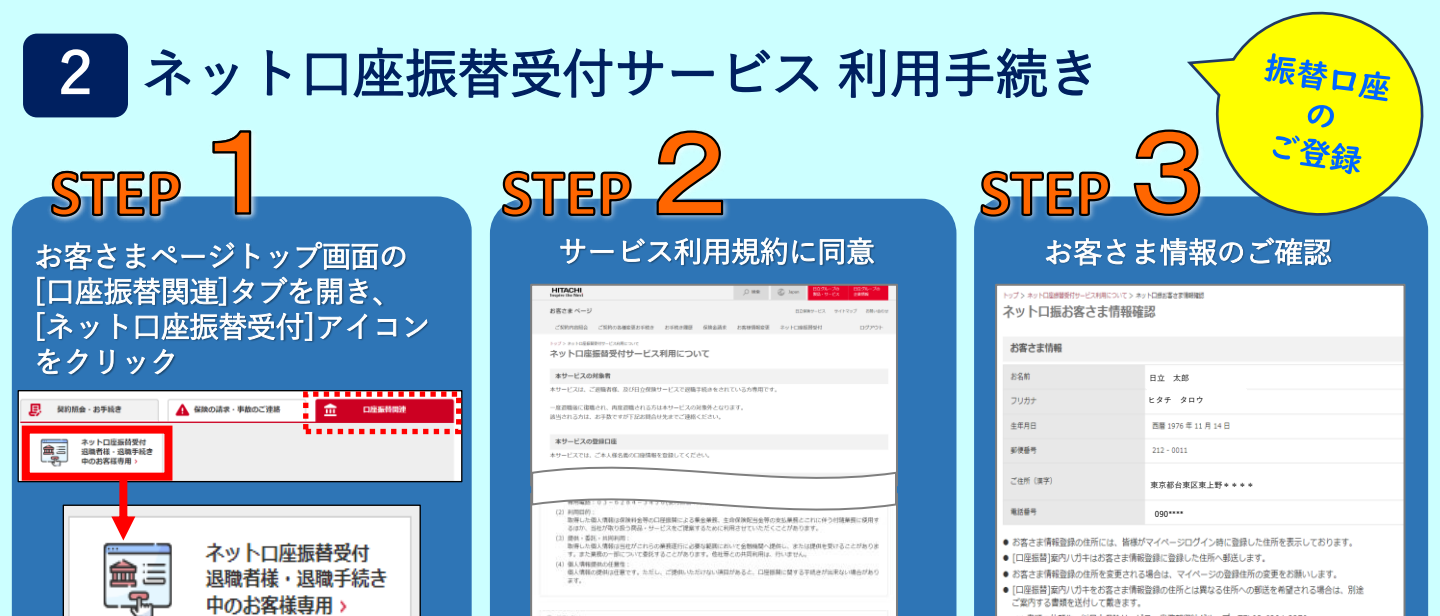

口座情報等を登録

ネットロ座振替受付サービス

お引落口座の情報を入力し、『次へ進む』ボタンを押してください。

\*\* 銀行

普通

口座情報確認

金融機関へ

口座情報入力

口座名義人名 ヒタチ タロウ ※金融機関によっては登録完了時に完了 ※口座名義はご契約者様ご本人の口座 長示や案内が出ない場合があります。 ※登録可否の確認を希望される場合は ※金融機関選択後は各金融機関の登録 直接金融機関へお問合わせいただくか 画面へ遷移する為、お手続き方法や 日立保険サービス迄ご連絡ください。 入力項目等は金融機関毎に異なります

. .....

STEP

全融機関選択

店番\*

和全相日

## ネットロ振手続きでは、ご住所の 登録が必須となります。 お客さまページ新規登録時に住所 登録されていない方については STEP3「お客様情報確認]登録時に エラーメッセージが表示されます。 つきましては、画面上段の以下 メニュー お客様情報登録(変更)] お客様情報登録画面]

※ 書類の依頼先: |||日立保険サービス 業務部収納グループ TEL03-6284-327|

住所登録が

展る 次へ

お済でない方へ

[ご本人様情報登録] にて住所等を登録してください。

住所登録後にネットロ振手続きが 可能となります。

| お申込みに関する注意事項 |  |
|--------------|--|
|              |  |

中のお客様専用>

ご利用の金融機関を選択

ネットロ座振替受付サービス

口座情報確認

口座情報入力

ご利用になる金融機関を選択してください。

STEP

三菱UFJ銀行

みずほ感行

三井白方橋台

りそな場合

埼玉りそな ゆうちょ銀行 (W

PayPays

住住SBIネット auCぶん銀行

イオン銀行

ソニー語行 セブン銀行

情報をご登録ください。

- 1 【対応機器、操作時間】パソコンやスマートフォンにて、いつでも登録可能です。
- [2] 【画面エラーについて】 ネットロ振受付アクセス時に、右記(\*)のエラーが表示される場合があります
- 通信環境による不具合の可能性がある為、時間をおいてから再度アクセスしてください。
- 3 【利用可能金融機関、及び利用時に必要な項目の確認】 ご利用可能な金融機関、及び口座振替登録時に必要な項目については、三菱UFJファクター株式会社 代金回収サービスWEBサイト (<u>https://www.muf.bk.mufg.jp/collect/net/bank/</u>)にて確認いただくか、口座開設されている金融機関までお問い合わせください。 [4] 【振替先口座の新規登録承認期日】
- 当月25日までに新規登録承認が完了した場合、翌月から保険料の口座振替が可能です。 ※振替先口座の変更は、当月20日までに変更登録承認が完了した場合、翌月から新口座での振替が可能です。
- 5 【ご利用いただけない金融機関でのお手続きや、書類でのお手続きをご希望される場合】 口座振替申込書(書類)をご案内しますので、日立保険サービス営業拠点までご連絡願います。
- ⑥【ネットロ座振替受付サービスでお手続きいただいた場合】ロ座振替申込書(書類)のご返送は不要です。

## ご不明な点はWEBお問い合わせをご利用いただくか、 日立保険サービスまでお問い合わせください。

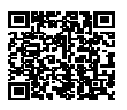

W E B お問い合わせ

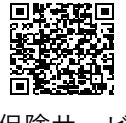

日立保険サービス 国内営業拠点一覧

<口座振替状況、登録可否の確認のお問い合わせ先> 株式会社日立保険サービス 業務部 収納グループ  $\mp 1 1 0 - 0 0 1 5$ 東京都台東区東上野2-16-1上野イーストタワー TeL:03-6284-3270 (受付時間:月曜日~金曜日 10:00~16:00)

|   | *                                |
|---|----------------------------------|
|   | ネットロ座振替受付サービス                    |
|   | I = -                            |
| 2 | お客様のお申込はお取り扱いできませんでした。「T300001A] |